## Déploiements par stratégie de groupe dans Active Directory d'une version localisée de Foxit PhantomPDF

- Format .iso: Décompressez le fichier .iso.
  Format .exe: Exécutez « FoxitPhantomPDF\_Business\_Setup.exe /extract » à partir de la ligne de commande pour décompresser les fichiers msi et .mst dans le répertoire actuel.
- 2. Utilisez la commande « msiexec /a Foxit PhantomPDF\_Business.msi » pour extraire le package dans le dossier partagé. Enregistrez le dossier **Transforms** dans le répertoire dans lequel figure le package extrait dans le dossier partagé.
- 3. Déployez Foxit PhantomPDF via le déploiement GPOsur le serveur. (Prenez en exemple la méthode de déploiement attribué.)
  - Sur le serveur, choisissez Démarrer>Outils d'administration>Gestion des stratégies de groupe. Dans la boîte de dialogue Gestion des stratégies de groupe, cliquez avec le bouton droit sur un GPO créé et choisissez Édition.
  - 2) Dans la boîte de dialogue contextuelle Éditeur de stratégie de groupe, choisissez Configuration ordinateur>Stratégie>Paramètres du logiciel, puis cliquez avec le bouton droit sur Installation de logiciel pour ajouter le package d'installation « Foxit PhantomPDF\_Business.msi ». Dans la boîte de dialogue Déploiement du logiciel, choisissez Avancéet cliquez sur OK.
  - 3) Dans la boîte de dialogue contextuelle Propriétés de Foxit PhantomPDF Business, choisissez l'onglet Déploiement, cochez les options « Désinstaller cette application lorsqu'elle se trouve en dehors de l'étendue de la gestion » et « Installer cette application lors de l'ouverture de session », puis cliquez sur OK.
  - 4) Passez à l'onglet Modification. Ajoutez le fichier .mst au dossier Transforms(qui définit la langue d'installation souhaitée) et cliquez sur OK.
    Remarque :n'oubliez pas d'ajouter le fichier .mst avant de fermer la boîte de dialogue de propriétés. En effet, vous ne pourrez pas l'ajouter après avoir fermé la boîte de dialogue de propriétés et devrez recommencer la configuration.
  - 5) Dansl'onglet Déploiement, cliquez sur le bouton Avancé, cochez l'option « Ignorer la langue lors du déploiement de ce package » dans la boîte de dialogue contextuelle Options de déploiement avancées et cliquez sur OK.
  - 6) Utilisez la commande « gpupdate » pour mettre à jour les stratégies de groupe pour le serveur et les clients. Ensuite, connectez-vous à l'ordinateur qui a été préalablement ajouté à l'unité d'organisation. Vous pouvez constater que Foxit PhantomPDF a été installé automatiquement sur votre Bureau dans la langue cible.